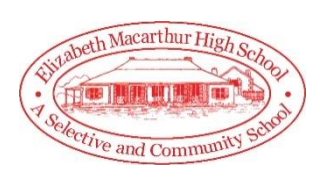

**Parent Teacher Night Booking** 

The following guide will assist you with booking new sessions for the Parent Teacher Nights as well as make changes to existing bookings. Before you commence, you must be registered on the Parent Portal and have access to your child's information.

## **Booking Sessions**

1. Login to your Sentral Parent Portal. You can use the following link:

https://elizabethmacarthurhs.sentral.com.au/portal/login

2. Ensure you are able to see your child on the home screen. **Click** on the **icon** located on the top right-hand corner of the screen.

| Elizabeth Macarthur High School<br>Parent Portal                                                                                                    | 🗢 🗢 Logout 🗨                                                                                |
|----------------------------------------------------------------------------------------------------|---------------------------------------------------------------------------------------------|
| B Dashboard  Absences  Hedical Information                                                                                                    | 1                                                                                           |
| Welcome - Select the student you'd like to view below                                                                                                    | School Newslett                                                                             |
| Elizabeth Macarthur High School - Ph: (02) 4646 1899 - Email: elizabeth-h.school@det.nsw.edu.au                                                                                | To download the lates chool newsletters, simply click on the links below.                   |
| Each of your children that attend Elizabeth Macarthur High School will be shown below. Simply select which child                                                               | December 2019                                                                               |
| you'd like to review by clicking on their photo. You can always toggle between each of your children by clicking on<br>the student name located in the top right of your view. | November 2019                                                                               |
|                                                                                                    | September 2019                                                                              |
|                                                                                                    | To view all newsletters Click Here                                                          |
|                                                                                                    | Student/Family Access                                                                       |
|                                                                                                    | Key                                                                                         |
|                                                                                                    | Family/Student access key:                                                                  |
|                                                                                                    | Add Key                                                                                     |
|                                                                                                    | IF YOU HAVE RECEIVED A FAMILY/STUDENT ACCESS<br>KEY FROM YOUR SCHOOL YOU CAN ENTER IT HERE. |
| PERCENT ON A PERCENT                                                                                                    |                                                                                             |
|                                                                                                    |                                                                                             |

3. A **drop-down option** should appear for the upcoming event at our school. **Select** the specific **event** applicable to you.

| Elizabeth Macarthur High School<br>Parent Portal                                                                                                    | 📚 🔶 🕞 Logout 🔒                                                                                                    |  |
|----------------------------------------------------------------------------------------------------|----------------------------------------------------------------------------------------------------|--|
| a Dashboard Absences Absences Hedical Information                                                                                                    | • There are unexplained absences requiring explanation.                                                                                             |  |
| Welcome - Select the student you'd like to view below                                                                                                    | Parent Interviews<br>Parent leacher interviews are coming up. To make an appointment to<br>see a teacher, simply select an interview session below. |  |
| Elizabeth Macarthur High School - Ph: (02) 4646 1899 - Email: elizabeth-h.school@det.nsw.edu.                                                                                                    | Demo - Year 7, 11, 12 Parent Interviews                                                                                                    |  |
| Each of your children that attend Elizabeth Macarthur High School will be shown below. Simply select w<br>you'd like to review by clicking on their photo. You can always toggle between each of your children by c | December 2019                                                                                                    |  |
| the student name located in the top right of your view.                                                                                                    | November 2019                                                                                                    |  |
|                                                                                                    | September 2019                                                                                                    |  |
|                                                                                                    | To view all newsletters Click Here                                                                                                    |  |
|                                                                                                    | Key                                                                                                    |  |
|                                                                                                    | Family/Student access key:                                                                                                    |  |
|                                                                                                    | Add Key<br>IF YOU HAVE RECEIVED A FAMILY/STUDENT ACCESS                                                                                             |  |
|                                                                                                    | KEY FROM YOUR SCHOOL YOU CAN ENTER IT HERE.                                                                                                    |  |

4. On the left part of the screen, you will see your child's name, with all the subjects they are enrolled in. For each **subject**, you can **select** a **timeslot** under the **Appointment Time** heading.

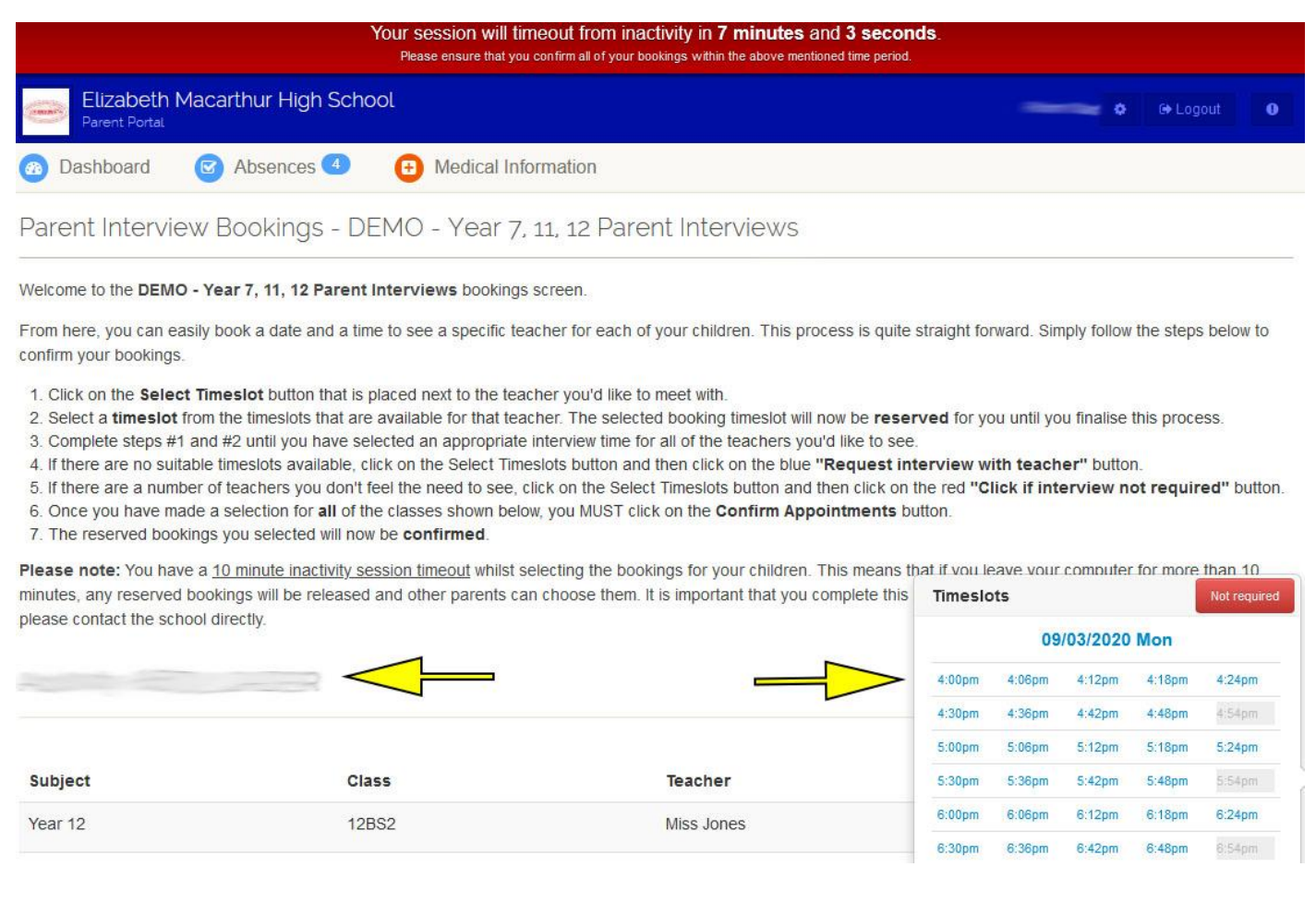

## Please note that the red bar on top of the screen provides you with a 10min countdown before the session times out.

- 5. Upon selection of all the timeslots for your child, you must **click** on the **Confirm Appointments** button at the bottom of the window.
- 6. You will receive an email from the school indicating sessions currently booked.

## **Changing Sessions**

If you have booked sessions and would like to make changes, please follow the following steps.

- 1. Go back to the Interview booking section. Please refer to booking sessions step 2.
- 2. Scroll down to the bottom of the screen and click on the Confirm Appointments button.
- 3. In the new window, click on the Edit Bookings green button.
- 4. You can now proceed to change your session times or cancel bookings.
- 5. Click on the Confirm Appointments button again to confirm your new selections.
- 6. You will receive an email from the school indicating sessions currently booked.